## Guidelines on the Operation of Residential Zoned Land Tax (RZLT)

### **RZLT Site Sale or Transfer Guidelines**

This document should be read in conjunction with Part 22A of the Taxes Consolidation Act 1997

Document created January 2025

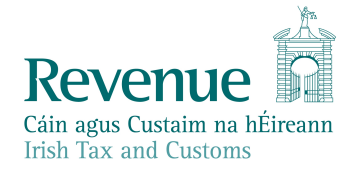

The information in this document is provided as a guide only and is not professional advice, including legal advice. It should not be assumed that the guidance is comprehensive or that it provides a definitive answer in every case.

#### **Table of Contents**

| Intr | oduction                                                | 3   |
|------|---------------------------------------------------------|-----|
| 1    | ROS Customer filing site Transfer or Sale Return        | 5   |
| 2    | myAccount Customer filing site Transfer or Sale Return  | .13 |
| 3    | Transfer or Sale of site within Group Company structure | .22 |
| 4    | How to make a payment of RZLT                           | .29 |
| Арр  | pendix I – Registration for ROS and myAccount           | .32 |

#### Introduction

These guidelines set out the responsibilities of liable persons in relation to the sale of a relevant site. A liable person is the owner of land that is included on an annually revised residential zoned land tax map and is not an existing residential property on the liability date, being 1 February each year.

References in these guidelines to the sale of a relevant site include the sale of part of a relevant site. A relevant site is a site that is included on an annually revised map published by a local authority and that is not a residential property.

While this introduction is primarily concerned with sales, it also applies to changes of ownership that take place by, for example, gifts and inheritances.

A transfer also includes the compulsory acquisition of land, the giving of notice to compulsorily acquire land as well as the entering into a lease by the owner for a duration of 35 years or more.

References to sales should be read as including all other changes of ownership and references to vendors and purchasers as including previous and new owners, respectively. References to the liable person are a reference to the previous owner.

**Prior to the completion** of the sale of a relevant site, the liable person must file an RZLT Transfer or Sale return with Revenue. This return will require certain information in relation to the relevant site, the liable person and the purchaser.

Information relating to the relevant site:

- i. the date of acquisition,
- ii. the market value at the date of acquisition,
- iii. the market value at the most recent valuation date, if one has occurred since acquisition,
- iv. the proposed date of sale, and
- v. the proposed consideration for the site.

Information relating to the liable person:

- i. the person's name,
- ii. the person's tax identification number (including personal public services number),
- iii. the ownership interest of that person,
- iv. the address for correspondence and
- v. confirmation of whether the liable person and the purchaser are connected within the meaning of section 10 of the Taxes Consolidation Act 1997.

Information relating to the **purchaser of a relevant site**:

- i. the person's name,
- ii. the person's tax identification number (including personal public services number) and
- iii. address for correspondence.

Before selling a relevant site, the vendor shall pay any outstanding RZLT liability due before the date of sale.

The liability includes:

- unpaid RZLT amounts due and owing,
- accrued interest, and
- any penalty amount that was agreed or determined in relation to a vendor's self-assessment or a Revenue assessment.

The vendor of the relevant site shall also submit all outstanding returns.

Any outstanding liability that is not paid by a vendor is and remains a charge on the land to which it relates.

### 1 ROS Customer filing site Transfer or Sale Return

These steps can only be completed once the customer is registered for ROS. If the customer is not registered for ROS, refer to Appendix I.

# In advance of submitting a Transfer or Sale Return, customers should contact the RZLT Unit via myEnquiries advising of the transfer or sale of a relevant site.

These steps can only be completed once the site is registered for RZLT. If the site is not registered for RZLT, refer to Site Registration guidance.

The following section details how ROS customers can file a Transfer or Sale Return for RZLT.

1.1 Log into ROS and on the "My Services" tab, select "Manage Residential Zoned Land Tax" in the "Other Services" section.

| Submit a Payment                         |                                              | ~                              |
|------------------------------------------|----------------------------------------------|--------------------------------|
| Manage Bank Accounts                     |                                              | ~                              |
| Gifts & Inheritance                      |                                              |                                |
| Statement of Affairs (Probate) Form SA.2 |                                              |                                |
|                                          |                                              |                                |
| Other Services                           |                                              |                                |
| MyEnquiries                              | Drivers & Passengers with Disabilities       | Mobile Access                  |
| Receipts Tracker                         | Manage Professional Services Withholding Tax | Download Pre-populated Returns |
| Manage Tax Clearance                     | eRepayment Claims                            |                                |
| Verify Tax Clearance                     |                                              | Secure Upload/Download Service |
|                                          | VRT Certificate of Conformity                | Large File Upload Service      |
| Manage Financial Statements              | VRT EU Leased Vehicle - Leasee               | VAT MOSS                       |
| Manage Reporting Obligations             | Letter Of Tax Desidence                      | VAT OSS                        |
|                                          | Letter Of Tax Residence                      |                                |
| Manage Tax Registrations                 | Capital Gains Clearance                      |                                |
| Charities and Sports Bodies eApplication |                                              | Manage LPT / HC arrears        |
| Register New Revenue Customer            | Manage Residential Zoned Land Tax            | Transfer Property              |
| Trust Register Functions                 |                                              | Register New Property          |
|                                          |                                              | Help to Buy Applicant          |
| Update Job or Pension Details            |                                              |                                |

Figure 1: ROS Home page - Manage Residential Zoned Land Tax screen

1.2 Select "File Transfer/Sale Return" from the RZLT Portal screen.

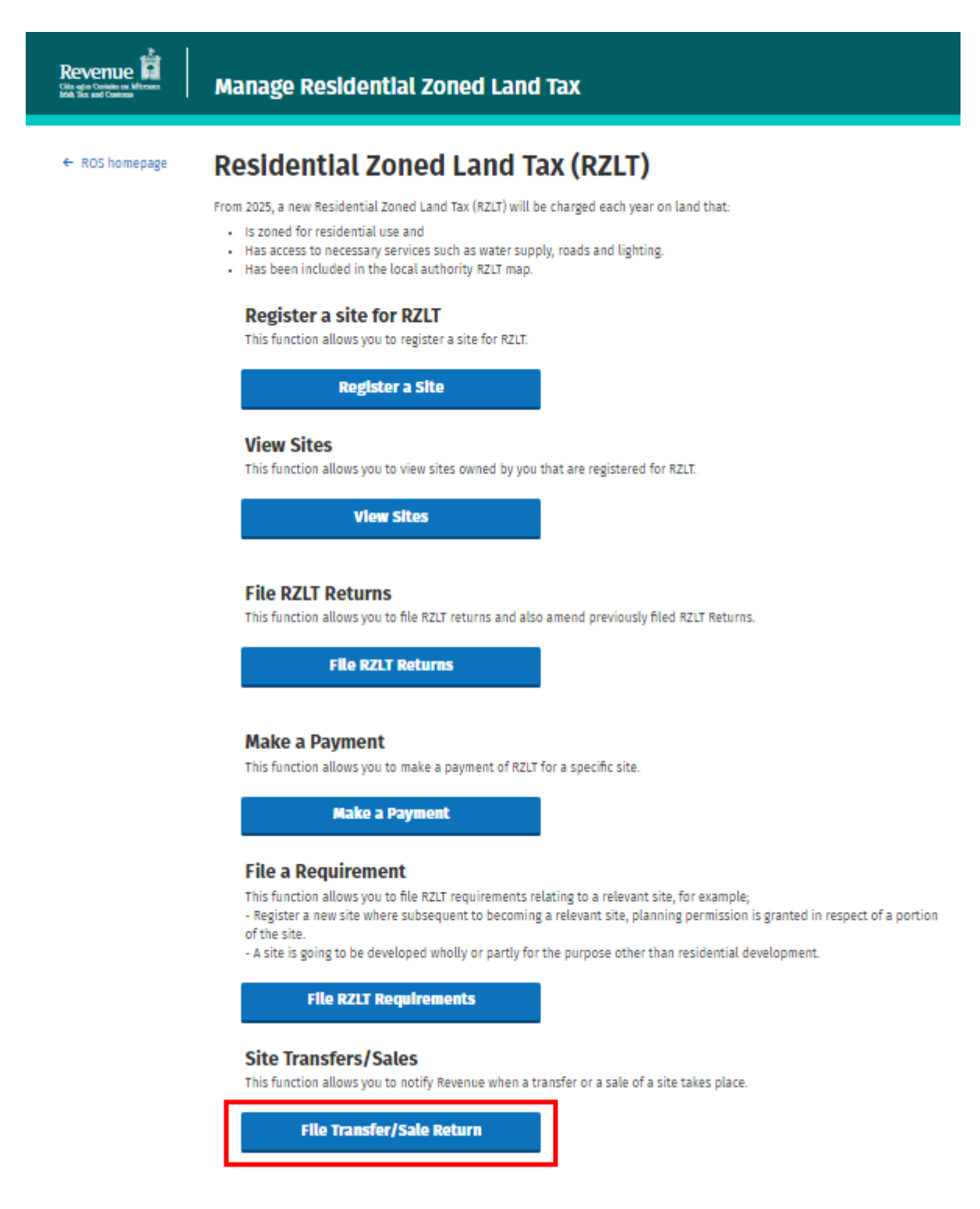

Figure 2: RZLT Portal Home screen

1.3 The customer is presented with all sites available for filing an RZLT Transfer/Sale Return. Click 'File Transfer/Sale Return' on the appropriate site (where more than one site registered).

| Revenue | Manage Residential Zoned Land Tax |                                                                                                    |                       |                                                     |
|---------|-----------------------------------|----------------------------------------------------------------------------------------------------|-----------------------|-----------------------------------------------------|
| ← Back  | File Trans                        | <b>fer/Sale Return</b><br>RZLT Site transfer/sale returns below.                                                                                                    |                       |                                                     |
|         | List of Sites<br>Site ID          | Address                                                                                                    | Local Authority       | Action                                              |
|         | -oronna<br>Invation               | NERODAL DE LA COMPANIA DE LA COMPANIA DE LA COMPANI | Selan Sector Constit. | File Transfer/Sale Return File Transfer/Sale Return |
|         |                                   |                                                                                                    |                       |                                                     |
|         | Previously Filed S                | Site Transfer/Sale Returns                                                                                                    |                       |                                                     |
|         | Site ID                           | Address                                                                                                    | Date Filed            | Action                                              |
|         | No Previously Fi                  | iled Site Transfer/Sale Returns to display                                                                                                    |                       |                                                     |

Figure 3: File RZLT Return screen

- 1.4 Complete all details required in relation to the transfer or sale of the site, click "Next".
  - Select Yes or No regarding the size of the site for sale or transfer.
    - Select Yes if all of the site (i.e., 100%) is for transfer or sale.
    - Select No if less than 100% of the site is for transfer or sale.
  - Select the reason for the transfer or sale of the site. For example Sale, Gift Inheritance, Compulsory Purchase Order or Lease in excess of 35 years.
  - Enter the date of the acquisition of the relevant site.
  - Enter the market value of the site at the date of acquisition.
  - Enter the market value of the site at the most recent valuation date.
  - Enter the proposed date of transfer or sale of the site.
  - Enter the proposed consideration for the transfer or sale of the site.
  - Select Yes or No if the owner(s) and the purchaser of the site are connected.

**Note:** Before the completion of the transfer or sale of the site, the liable person(s) must file all outstanding RZLT returns and pay all outstanding tax and accrued interest (where applicable).

| Revenue | Manage Residential Zoned Land Tax                                                                                                    |
|---------|----------------------------------------------------------------------------------------------------|
| ← Back  | Image: State of a capuistion of relevant set of a capuistion * * *   Image: State of a capuistion of relevant set * * *   Image: State of a capuistion of relevant set * * *   Image: State of a capuistion of relevant set * * *   Image: State of a capuistion of relevant set * * *   Image: State of a capuistion of relevant set * * *   Image: State of a capuistion * * * *   Image: State of a capuistion * * * *   Image: State of a capuistion * * * *   Image: State of a capuistion * * * *   Image: State of a capuistion * * * *   Image: State of a capuistion * * * *   Image: State of a capuistion * * * *   Image: State of a capuistion * * * *   Image: State of a capuistion * * * *   Image: State of a capuistion * * * *   Image: State of a capuistion * * * *   Image: State of a capuistion * * * * *   Image: State of a capuistion * * * * *   Image: State of a capuistion * * * * *   Image: State of a capuistion * * * * * *   Image: State of a capuistion * * * * * * * * * * * * * * * * * * * |
|         | Liable Person Information           Name         Tax Registration Number         Designated Liable Person         ownership interest                                                                                                    |
|         | Yes Freehold                                                                                                    |
|         | Are the owner and purchaser connected persons? * ①<br>Oves ONO<br>Does transfer relate to a group transfer? * ①<br>Oves ONO                                                                                                    |
|         | Cancel Next →                                                                                                    |

Figure 4: File Transfer/Sale Return screen

1.5 Complete all details required in relation to the purchaser(s) of the site, click "Next". In the case of multiple purchasers, enter all relevant information and click 'Add Purchaser'. Repeat this action until all purchaser details have been entered.

When all purchaser information has been entered, click 'Next'.

| Revenue | Manage Residen                | tial Zoned Land Tax       |                  |                                 |
|---------|-------------------------------|---------------------------|------------------|---------------------------------|
| ← Back  | File a Transfe                | r/Sale Return fo          | or Site IDO      | AND I                           |
|         | List of Purchaser             | 5                         |                  |                                 |
|         | Please enter the following de | tails for all purchasers: |                  |                                 |
|         | Name *                        |                           |                  |                                 |
|         |                               |                           |                  |                                 |
|         | Address Line 1 *              |                           |                  |                                 |
|         |                               |                           |                  |                                 |
|         | Address Line 2 *              |                           |                  |                                 |
|         |                               |                           |                  |                                 |
|         | Address Line 3                |                           |                  |                                 |
|         |                               |                           |                  |                                 |
|         | Address Line 4                |                           |                  |                                 |
|         |                               |                           |                  |                                 |
|         | Tax Type *                    |                           |                  |                                 |
|         | Select                        | ~                         |                  |                                 |
|         | Tax Registration Number       |                           |                  |                                 |
|         |                               |                           |                  |                                 |
|         | Nature of ownership inte      | rest *                    |                  |                                 |
|         | Select                        | ~                         |                  |                                 |
|         |                               |                           |                  | $\frown$                        |
|         |                               |                           |                  | Add Purchaser                   |
|         |                               |                           |                  | -                               |
|         | Action T                      | ax type Tax Registra      | tion number name | Nature of ownership<br>Interest |
|         | No Purchasers to display      |                           |                  |                                 |
|         |                               |                           |                  |                                 |
|         |                               |                           |                  |                                 |
|         |                               |                           | Ne               | t →                             |

Figure 5: List of Purchaser(s) screen

1.6 Ensure that all details contained in the summary details are correct relating to the site, liable person(s) and purchaser(s). Tick the declaration check box to declare that all details provided are true and accurate. Click 'Submit'.

| 3910923 |                             |                            |                             |                                 |  |
|---------|-----------------------------|----------------------------|-----------------------------|---------------------------------|--|
|         | Transfer or S               | Sale Site D                | etails Sumn                 | nary                            |  |
|         | Please confirm the Site det | tails before proceeding    |                             |                                 |  |
|         | Size (Hectares)             |                            | 7.0000                      |                                 |  |
|         | 100% of hectares of site    | sold/transferred in 1 tra  | Insaction? Yes              |                                 |  |
|         | Reason for Sale/Transfe     | r                          | Sale                        |                                 |  |
|         | Date of acquisition of re   | levant site                | 03/11/20                    | 24                              |  |
|         | Market value at date of a   | acquisition                | 100000                      |                                 |  |
|         | Most recent market valu     | e                          | 90000                       |                                 |  |
|         | Proposed date of sale/t     | ransfer                    | 19/12/20                    | 24                              |  |
|         | Proposed consideration      | on the sale/transfer       | 150000                      |                                 |  |
|         | Are the owner and purch     | aser connected persons     | ? No                        |                                 |  |
|         | Liable Person I             | nformation —               |                             |                                 |  |
|         | Namo                        | Tax registration<br>Number | pesignated Llable<br>Person | ownorship interest              |  |
|         | 10.0 mm                     | 101114                     |                             | 140.0                           |  |
|         | List of Purchas             | ers                        |                             |                                 |  |
|         | тах туро                    | Tax Registration<br>Number | мато                        | Nature of ownership<br>Interest |  |
|         | CUST                        |                            | Joe Bloggs                  | Freehold                        |  |
|         | $\sim$                      |                            |                             |                                 |  |

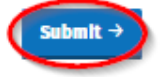

Figure 6: Transfer/Sale Return summary screen

1.7 Enter the ROS password, click "Sign & Submit".

| Revenue        | Sign & Submit                          |  |
|----------------|----------------------------------------|--|
| Sign & Submit  |                                        |  |
| Certificate    | •••• ••••••••••••••••••••••••••••••••• |  |
| Enter Password | Password                               |  |
|                | Sign & Submit                          |  |
|                | 0%                                     |  |
|                |                                        |  |

Figure 7: Sign & submit screen

1.8 The Thank you screen is presented. Click on "RZLT Portal" to return to the RZLT Portal home screen.

| Revenue | Manage Residential Zoned Land Tax                                                                                                    |
|---------|----------------------------------------------------------------------------------------------------|
|         | Thank you                                                                                                    |
|         | Your Site Registration has been successfully received by Revenue.                                                                             |
|         | Please note that it can take up to one working day for your Site to be assigned a Site ID on the<br>Residential Zoned Land Tax (RZLT) Portal. |
|         | RZLT Portal                                                                                                    |

Figure 8: Site registration successful screen

## 2 myAccount Customer filing site Transfer or Sale Return

These steps can only be completed once the customer is registered for myAccount. If the customer is not registered for myAccount, refer to Appendix I.

# In advance of submitting a Transfer or Sale Return, customers should contact the RZLT Unit via myEnquiries advising of the transfer or sale of a relevant site.

These steps can only be completed once the site is registered for RZLT. If the site is not registered for RZLT, refer to Site Registration guidance.

The following section details how myAccount customers can file a Transfer or Sale Return for RZLT.

2.1 Log into myAccount and select "Manage Residential Zoned Land Tax" in the "Property and Land Services" tile.

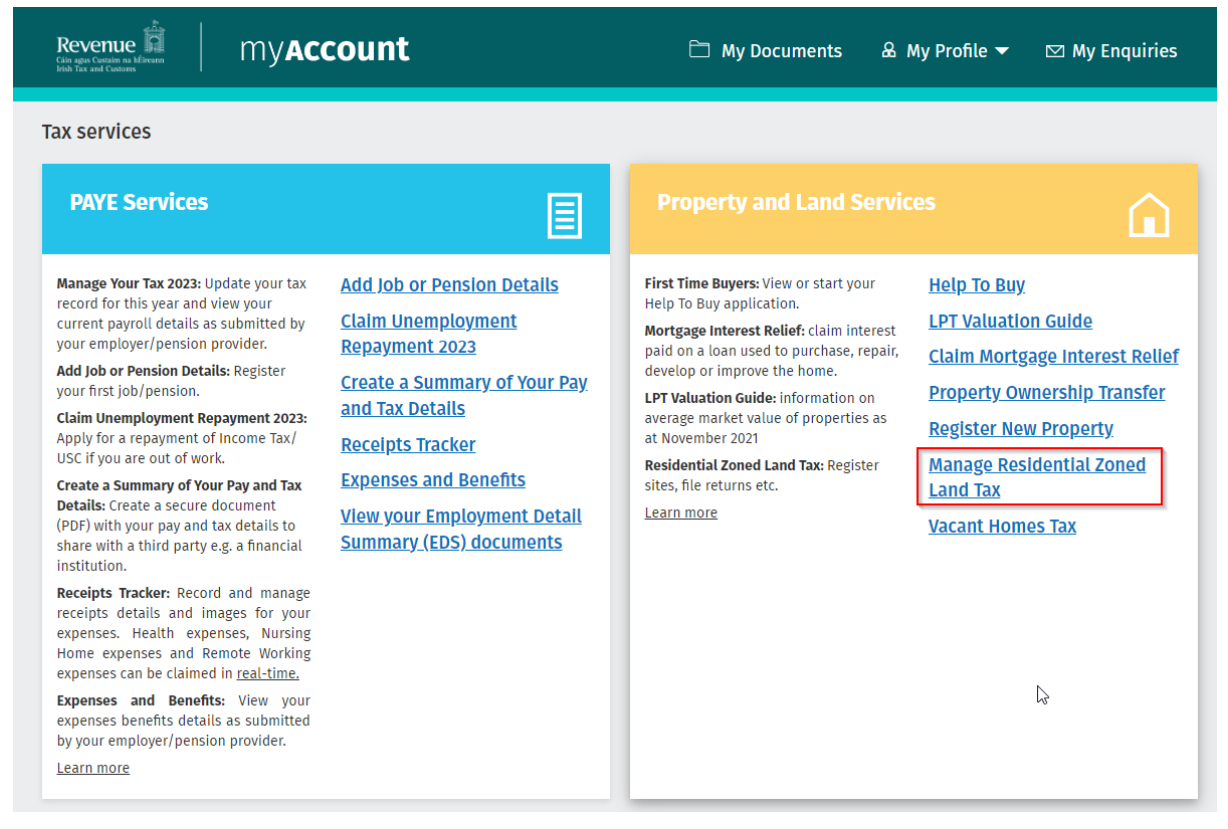

Figure 9: myAccount Property and Land Services tile

2.2 Select "File Transfer/Sale Return" from the RZLT Portal screen.

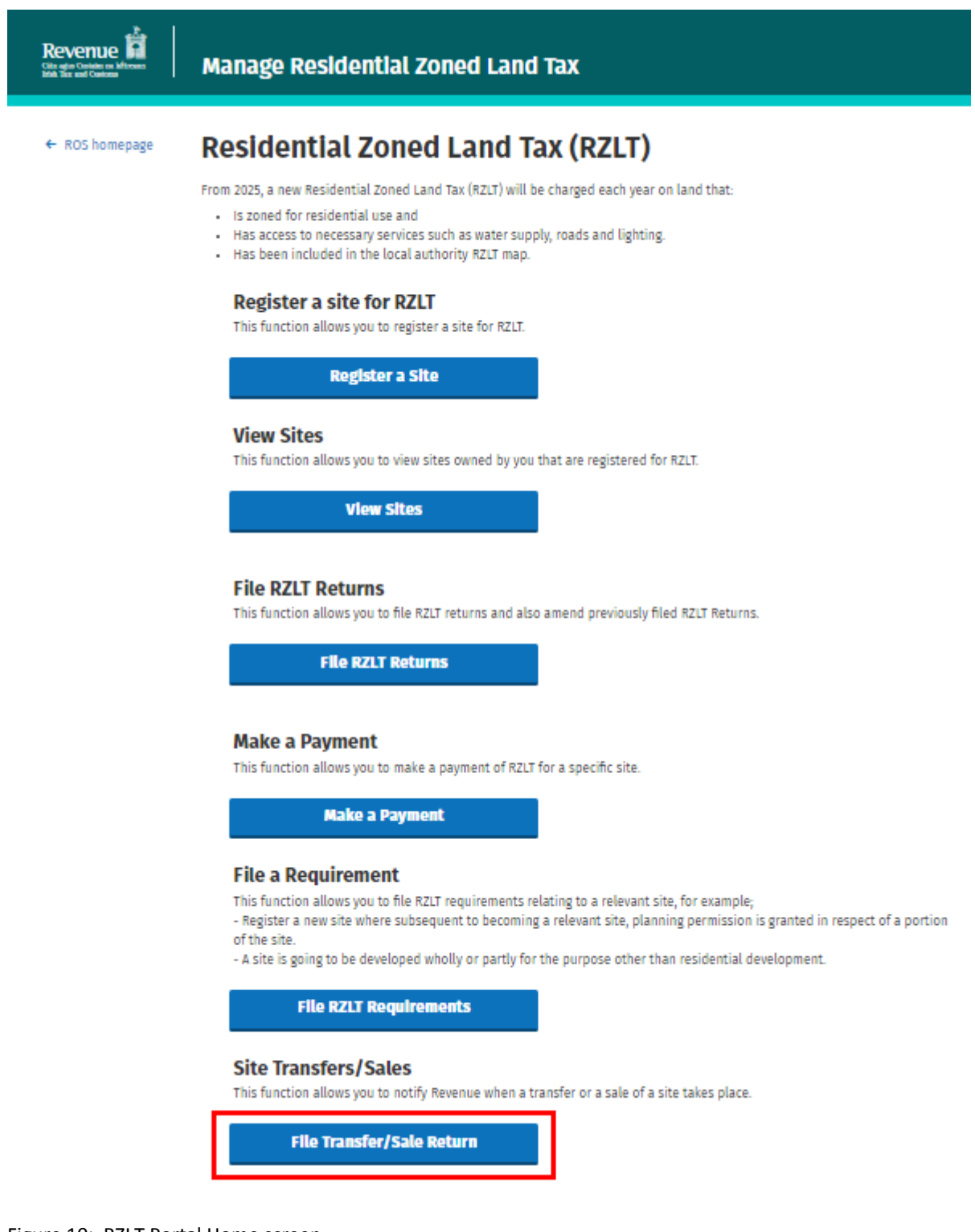

Figure 10: RZLT Portal Home screen

2.3 The customer is presented with all sites available for filing an RZLT Transfer/Sale Return. Click 'File Transfer/Sale Return' on the appropriate site (where more than one site registered).

| Câla agus Custalm na bÉireann<br>Irish Tax and Customs | Manage Res                 | idential Zoned Land Tax                                          |                        |                           |
|--------------------------------------------------------|----------------------------|------------------------------------------------------------------|------------------------|---------------------------|
| ← Back                                                 | File Trans                 | <b>fer/Sale Return</b><br>RZLT Site transfer/sale returns below. |                        |                           |
|                                                        | List of Sites<br>Site ID   | Address                                                          | Local Authority        | Action                    |
|                                                        | 00.00%                     |                                                                  | Datase Develop Connect | File Transfer/Sale Return |
|                                                        |                            |                                                                  |                        | File fransier/sale recom  |
|                                                        | Previously Filed           | Site Transfer/Sale Returns                                       |                        |                           |
|                                                        | Site ID<br>No Previously F | Address<br>iled Site Transfer/Sale Returns to display            | Date Filed             | Action                    |
|                                                        |                            |                                                                  |                        |                           |

Figure 11: File RZLT Return screen

- 2.4 Complete all details required in relation to the transfer or sale of the site, click "Next".
  - Select Yes or No regarding the size of the site for sale or transfer.
    - $\circ$  Select Yes if all of the site (i.e., 100%) is for transfer or sale.
    - $\circ$  Select No if less than 100% of the site is for transfer or sale.
  - Select the reason for the transfer or sale of the site. For example Sale, Gift Inheritance, Compulsory Purchase Order or Lease in excess of 35 years.
  - Enter the date of the acquisition of the relevant site.
  - Enter the market value of the site at the date of acquisition.
  - Enter the market value of the site at the most recent valuation date.
  - Enter the proposed date of transfer or sale of the site.
  - Enter the proposed consideration for the transfer or sale of the site.
  - Select Yes or No if the owner(s) and the purchaser of the site are connected.

**Note:** Before the completion of the transfer or sale of the site, the owner(s) must file all outstanding RZLT returns and pay all outstanding tax and accrued interest (where applicable).

| Revenue | Manage Residential Zoned Land Tax                                                                                                    |
|---------|----------------------------------------------------------------------------------------------------|
| ← Back  | Please enter the details below.   Prove the details below.   Sto (flectares)   Prove of the sold/transferred in 1 transaction? • • • • • • • • • • • • • • • • • • • |
|         | Name Tax Registration Number Designated Liable Person ownership interest                                                                                             |
|         | Yes Freehold                                                                                                    |
|         | Are the owner and purchaser connected persons? • ①<br>>res ONO<br>Does transfer relate to a group transfer? • ①<br>>res ONO<br>Cancel                                |

Figure 12: File Transfer/Sale Return screen

2.5 Complete all details required in relation to the purchaser(s) of the site, click "Next". In the case of multiple purchasers, enter all relevant information and click 'Add Purchaser'. Repeat this action until all purchaser details have been entered.

When all purchaser information has been entered, click 'Next'.

| Revenue | Manage Residential Zoned Land Tax                                         |
|---------|---------------------------------------------------------------------------|
| ← Back  | File a Transfer/Sale Return for Site IDC                                  |
|         | List of Purchasers                                                        |
|         | Please enter the following details for all purchasers:                    |
|         | Name *                                                                    |
|         |                                                                           |
|         | Address Line 1*                                                           |
|         |                                                                           |
|         | Address Line 2 *                                                          |
|         |                                                                           |
|         | Address Line 3                                                            |
|         |                                                                           |
|         | Address Line 4                                                            |
|         |                                                                           |
|         | Tax Type *                                                                |
|         | Select 💙                                                                  |
|         | Tax Registration Number *                                                 |
|         |                                                                           |
|         | Nature of ownership interest *                                            |
|         | Select 💙                                                                  |
|         | Add Purchaser                                                             |
|         |                                                                           |
|         | Action Tax rype Tax registration number name Nature of ownership Interest |
|         | No Purchasers to display                                                  |
|         |                                                                           |
|         |                                                                           |
|         | ( Next → )                                                                |

Figure 13: List of Purchaser(s) screen

2.6 Ensure that all details contained in the summary details are correct relating to the site, liable person(s) and purchaser(s). Tick the declaration check box to declare that all details provided are true and accurate. Click 'Submit'.

| Revenue | Manage Residential Zoneo                                                 | l Land Tax                  |                                   |
|---------|--------------------------------------------------------------------------|-----------------------------|-----------------------------------|
| ← Back  | Transfer or Sale Site<br>Please confirm the Site details before proceedi | Details Sumn                | nary                              |
|         | Size (Hectares)                                                          | 7.0000                      |                                   |
|         | 100% of hectares of site sold/transferred in                             | 1 transaction? Yes          |                                   |
|         | Reason for Sale/Transfer                                                 | Sale                        |                                   |
|         | Date of acquisition of relevant site                                     | 03/11/20                    | 124                               |
|         | Market value at date of acquisition                                      | 100000                      |                                   |
|         | Most recent market value                                                 | 90000                       |                                   |
|         | Proposed date of sale/transfer                                           | 19/12/20                    | 24                                |
|         | Proposed consideration on the sale/transfer                              | r 150000                    |                                   |
|         | Are the owner and purchaser connected pers                               | ions? No                    |                                   |
|         | Liable Person Information                                                |                             |                                   |
|         | Name Tax Registration<br>Number                                          | posignated Liable<br>Person | ownership interest                |
|         | And Deck Control                                                         |                             | 1414                              |
|         | List of Purchasers                                                       |                             |                                   |
|         | Tax Type Tax Registration<br>Number                                      | Namo                        | Nature of ownership<br>Interest   |
|         | CUST                                                                     | Joe Bloggs                  | Freehold                          |
|         | By checking this box, I declare that                                     | the details provided in th  | ils form are true and accurate. * |

Figure 14: Transfer/Sale Return summary screen

Submit

2.7 Enter the myAccount password, click 'Sign & Submit'.

| Cáin agus Custaim na hÉireann<br>Irish Tax and Customs | my <b>Account</b>                                      |
|--------------------------------------------------------|--------------------------------------------------------|
| ← Back                                                 |                                                        |
| Manage F                                               | Residential Zoned Land Tax                             |
|                                                        | PS Number   Inter myAccount password   Sign and Submit |

Figure 15: myAccount Sign & submit screen

2.8 The Thank you screen is presented. Click on 'RZLT Portal' to return to the RZLT Portal home screen.

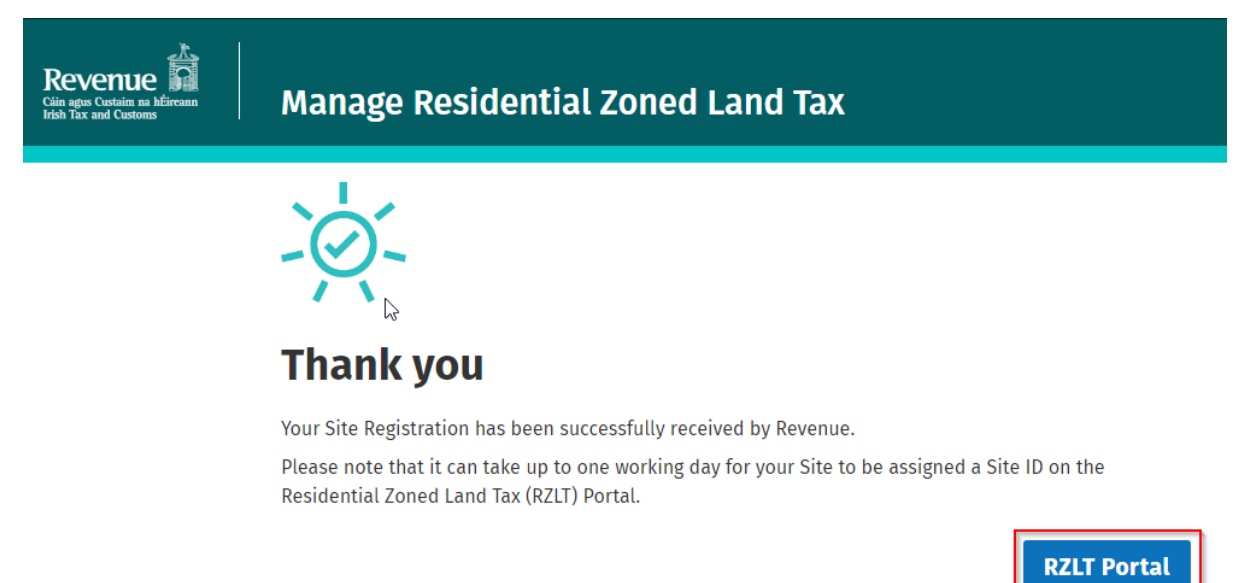

Figure 16: Site registration successful screen

### 3 Transfer or Sale of site within Group Company structure

These steps can only be completed where both the transferor and transferee company are part of a group<sup>1</sup> and both within the charge to Corporation Tax and registered for ROS.

# In advance of submitting a Transfer or Sale Return, customers should contact the RZLT Unit via myEnquiries advising of the transfer or sale of a relevant site.

If the company is not registered for ROS, refer to Appendix I.

These steps can only be completed once the site is registered for RZLT. If the site is not registered for RZLT, refer to Site Registration guidance.

The following section details how a company can file a Transfer or Sale Return for RZLT in the case of a transfer or sale of a relevant site (including a transfer or sale within a group company structure).

3.1 Log into ROS and on the "My Services" tab, select "Manage Residential Zoned Land Tax" in the "Other Services" section.

| Submit a Payment                         |                                              | ~                              |
|------------------------------------------|----------------------------------------------|--------------------------------|
| Manage Bank Accounts                     |                                              | ~                              |
| Gifts & Inheritance                      |                                              |                                |
| Statement of Affairs (Probate) Form SA.2 |                                              |                                |
|                                          |                                              |                                |
| Other Services                           |                                              |                                |
| MyEnquiries                              | Drivers & Passengers with Disabilities       | Mobile Access                  |
| Receipts Tracker                         | Manage Professional Services Withholding Tax | Download Pre-populated Returns |
| Manage Tax Clearance                     | eRepayment Claims                            |                                |
| Verify Tax Clearance                     | VRT Certificate of Conformity                | Secure Upload/Download Service |
| Manage Financial Statements              | VRT EU Leased Vehicle - Leasee               | VAT MOSS                       |
| Manage Reporting Obligations             | Letter Of Tay Residence                      | VAT OSS                        |
| Manage Tax Registrations                 |                                              | View Property History          |
| Charities and Sports Bodies eApplication | Capital Gains Clearance                      | Manage LPT / HC arrears        |
| Register New Revenue Customer            | Manage Residential Zoned Land Tax            | Transfer Property              |
| Trust Register Functions                 |                                              | Register New Property          |
|                                          |                                              | Help to Buy Applicant          |
| Update Job or Pension Details            |                                              |                                |

Figure 17: ROS Home page - Manage Residential Zoned Land Tax screen

<sup>&</sup>lt;sup>1</sup> "Group" and a "member of a group" have the same meaning as in section 616, TCA 1997

#### 3.2 Select "File Transfer/Sale Return" from the RZLT Portal screen.

| Revenue              | Manage Residential Zoned Land Tax                                                                                                    |
|----------------------|----------------------------------------------------------------------------------------------------|
| ← ROS homepage       | Residential Zoned Land Tax (RZLT)<br>From 2025, a new Residential Zoned Land Tax (RZLT) will be charged each year on land that:                                                                                                    |
|                      | <ul> <li>Has access to necessary services such as water supply, roads and lighting.</li> <li>Has been included in the local authority RZLT map.</li> </ul>                                                                                                    |
|                      | Register a site for RZLT<br>This function allows you to register a site for RZLT.                                                                                                    |
|                      | View Sites                                                                                                    |
|                      | This function allows you to view sites owned by you that are registered for RZLT.                                                                                                    |
|                      | File RZLT Returns<br>This function allows you to file RZLT returns and also amend previously filed RZLT Returns.                                                                                                    |
|                      | File RZLT Returns                                                                                                    |
|                      | Make a Payment<br>This function allows you to make a payment of RZLT for a specific site.                                                                                                    |
|                      | Make a Payment                                                                                                    |
|                      | The a Requirement<br>This function allows you to file RZLT requirements relating to a relevant site, for example;<br>- Register a new site where subsequent to becoming a relevant site, planning permission is granted in respect of a portion<br>of the site. |
|                      | A site is going to be developed wholly or partly for the purpose other than residential development.      File RZLT Requirements                                                                                                    |
|                      | Site Transfers/Sales<br>This function allows you to notify Revenue when a transfer or a sale of a site takes place.                                                                                                    |
|                      | File Transfer/Sale Return                                                                                                    |
| Figure 18: RZLT Port | tal Home screen                                                                                                    |

3.3 The customer is presented with all sites available for filing an RZLT Transfer/Sale Return. Click 'File Transfer/Sale Return' on the appropriate site (where more than one site registered).

| <b>ile Trans</b><br>u can manage your | <b>fer/Sale Return</b><br>RZLT Site transfer/sale returns below. |                      |                                                                                                    |
|---------------------------------------|------------------------------------------------------------------|----------------------|----------------------------------------------------------------------------------------------------|
| List of Sites                         |                                                                  |                      |                                                                                                    |
| Site ID                               | Address                                                          | Local Authority      | Action                                                                                                    |
| -0102764                              | AD RAISING MILITARY                                              | Constantion Constant | File Transfer/Sale Return File Transfer/Sale Return                                                                                                    |
|                                       |                                                                  |                      |                                                                                                    |
| Site ID                               | Address                                                          | Date Filed           | Action                                                                                                    |
| F                                     | Site ID Previously Filed S Site ID No Previously Fi              | Site ID Address      | Site ID     Address     Local Automnty       -enderthe     -enderthe     Date Dedgridered       Description     Hell Docentidered     Hell Docentidered       Previously Filed Site Transfer/Sale Returns     Date Filed       No Previously Filed Site Transfer/Sale Returns to display |

Figure 19: File RZLT Transfer/Sale Return screen

3.4 Complete all details required in relation to the transfer or sale of the site within a group company structure.

Tick yes, under "Does transfer relate to intra-group transfer". Click "Next".

|        | Manage Residential Zoned Land Tax                                                                           |
|--------|----------------------------------------------------------------------------------------------------|
| ← Back | File a Transfer/Sale Return for Site ID                                                                     |
|        | <b>100% of hectares of site sold/transferred in 1 transaction? *</b> ()<br>Over Solo                        |
|        | Date of acquisition of relevant site * ()                                                                   |
|        | Image: market value at date of acquisition * ()       €                                                     |
|        | Most recent market value <sup>™</sup> ①                                                                     |
|        | Proposed date of sate/transfer * () DD/MM/YYYY                                                              |
|        | € Liable Person Information                                                                                 |
|        | Name     Tax Registration Number     Designated Llable Person     ownership interest       Yes     Freehold |
|        | Are the owner and purchaser connected persons? * ()<br>Oves ONo                                             |
|        | Does transfer relate to a group transfer? " ()<br>Oves ONO                                                  |
|        | Cancel Next →                                                                                               |

Figure 20: File RZLT Transfer/Sale Return screen

3.5 Complete all details required in relation to the transferee (listed as Purchaser on screen) of the site, click "Next".

| Revenue | Manage Residential Zoned Land Tax                                         |
|---------|---------------------------------------------------------------------------|
| ← Back  | File a Transfer/Sale Return for Site IDC                                  |
|         | List of Purchasers                                                        |
|         | Please enter the following details for all purchasers:                    |
|         | Name *                                                                    |
|         | Address Line 1 *                                                          |
|         |                                                                           |
|         | Address Line 2 *                                                          |
|         |                                                                           |
|         | Address Line 3                                                            |
|         |                                                                           |
|         | Address Line 4                                                            |
|         |                                                                           |
|         | Tax Type *                                                                |
|         | Select 🗸                                                                  |
|         | Tax Registration Number *                                                 |
|         |                                                                           |
|         | Nature of ownership interest *                                            |
|         | Select 🗸                                                                  |
|         | Add Purchaser                                                             |
|         | Action Tax rype Tax registration number name Nature of ownership Interest |
|         | No Purchasers to display                                                  |
|         |                                                                           |
|         |                                                                           |
|         | Next →                                                                    |

Figure 21: List of Transferee/Purchaser(s) screen

Ensure that all details contained in the summary details are correct relating to the site, transferor and transferee company. Tick the declaration check box to declare that all details provided are true and accurate. Click 'Submit'.

| Revenue | Manage Residential Zoned Land Ta                                                   | x                                            |
|---------|------------------------------------------------------------------------------------|----------------------------------------------|
| ← Back  | Transfer or Sale Site Details<br>Please confirm the Site details before proceeding | Summary                                      |
|         | Size (Hectares)                                                                    | 0.0002                                       |
|         | 100% of hectares of site sold/transferred in 1 transaction?                        | Yes                                          |
|         | Reason for Sale/Transfer                                                           | Group Company Transfer                       |
|         | Date of acquisition of relevant site                                               | 08/01/2024                                   |
|         | Market value at date of acquisition                                                | 500000                                       |
|         | Most recent market value                                                           | 550000                                       |
|         | Proposed date of sale/transfer                                                     | 31/01/2025                                   |
|         | Proposed consideration on the sale/transfer                                        | 50000                                        |
|         | Are the owner and purchaser connected persons?                                     | Yes                                          |
|         | Does transfer relate to a group transfer?                                          | Yes                                          |
|         | Liable Person Information                                                          |                                              |
|         | Name Tax Registration Designate<br>Number Person                                   | ed Llable ownership interest                 |
|         | Yes                                                                                | Freehold                                     |
|         | List of Purchasers                                                                 |                                              |
|         | тах туре тах negistration Name<br>Number                                           | nature of ownership<br>Interest              |
|         |                                                                                    | Freehold                                     |
|         | y checking this box, I declare that the details pro                                | ovided in this form are true and accurate. * |

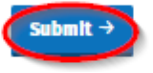

Figure 22: Transfer/Sale Return summary screen

3.6 Enter the ROS password, click "Sign & Submit".

| Revenue        | Sign & Submit |  |
|----------------|---------------|--|
| Sign & Submit  |               |  |
| Certificate    | Help          |  |
| Enter Password | Password      |  |
|                | Sign & Submit |  |
|                | 0%            |  |
|                |               |  |

Figure 23: Sign & submit screen

3.7 The Thank you screen is presented. Click on "RZLT Portal" to return to the RZLT Portal home screen.

| Revenue | Manage Residential Zoned Land Tax                                                                                                    |
|---------|----------------------------------------------------------------------------------------------------|
|         | -`Ø`-                                                                                                    |
|         | Thank you                                                                                                    |
|         | Your Site Registration has been successfully received by Revenue.<br>Please note that it can take up to one working day for your Site to be assigned a Site ID on the<br>Residential Zoned Land Tax (RZLT) Portal. |
|         | RZLT Portal                                                                                                    |

Figure 24: Site registration successful screen

#### 4 How to make a payment of RZLT

These steps can only be completed once the customer is registered for ROS or myAccount. If the customer is not registered for ROS or myAccount, refer to <u>Appendix I</u>.

These steps can only be completed once the site is registered for RZLT. If the site is not registered for RZLT, refer to Site Registration guidance.

The following section details how ROS or myAccount customers can make a payment of RZLT.

- 4.1 Log into the RZLT portal using ROS or myAccount. See previous guidance above on how to log onto the RZLT portal through ROS or myAccount.
- 4.2 Select "Make a Payment" from the RZLT Portal screen.

| Revenue        | Manage Residential Zoned Land Tax                                                                                                    |
|----------------|----------------------------------------------------------------------------------------------------|
| ← ROS homepage | Residential Zoned Land Tax (RZLT)<br>From 2025, a new Residential Zoned Land Tax (RZLT) will be charged each year on land that:<br>• Is zoned for residential use and<br>• Has access to necessary services such as water supply, roads and lighting.<br>• Has been included in the local authority RZLT map.                                                                                      |
|                | Register a site for RZLT<br>This function allows you to register a site for RZLT.<br>Register a Site                                                                                                    |
|                | View Sites<br>This function allows you to view sites owned by you that are registered for RZLT.<br>View Sites                                                                                                    |
|                | File RZLT Returns<br>This function allows you to file RZLT returns and also amend previously filed RZLT Returns.<br>Note: The ability to file RZLT Returns is not available at this point.                                                                                                    |
|                | Make a Payment<br>This function allows you to make a payment of RZLT for a specific site.                                                                                                    |
|                | Harke a Payment      File a Requirement      This function allows you to file RZLT requirements relating to a relevant site, for example;      Register a new site where subsequent to becoming a relevant site, planning permission is granted in respect of a portion     of the site.      A site is going to be developed wholly or partly for the purpose other than residential development. |
|                | File RZLT Requirements Site Transfers/Sales                                                                                                    |
|                | This function allows you to notify Revenue when a transfer or a sale of a site takes place.                                                                                                    |

Figure 25: RZLT Portal Home screen

4.3 Ensure to select option for appropriate Site ID, where multiple sites registered.

Select appropriate option under "Payment Type" (Tax, Interest or Penalty Payment). Select "Make a Payment".

| Clin agus Custalm na bÉireann<br>Irish Tax and Customs | Manage Residential Zoned Land Tax |
|--------------------------------------------------------|-----------------------------------|
|                                                        | ← Back                            |

| ite ID                            | Address                      | Local Authority                                    | Action |
|-----------------------------------|------------------------------|----------------------------------------------------|--------|
| ilter by ID                       | Filter by Address            | s Filter by Local A                                |        |
| 0.000                             | ADDED THERED.                | Monaghan County Council                            | View   |
| There are no periods avail        | able for filing at this time |                                                    |        |
|                                   | No. of the second second     | and the second second                              | Man    |
| Cachenin (                        | NAME OF A DECK               | NUT Concentrated.                                  | View   |
| Period                            | Balance                      | Payment Type                                       | View   |
| Period<br>01/01/2025 - 31/12/2025 | Balance<br>€ 0.00            | Payment Type  Select Select                        | View   |
| Period<br>01/01/2025 - 31/12/2025 | Balance<br>€ 0.00            | Payment Type  Select  Tax Payment Interest Payment | View   |

#### Make a Payment

Figure 26: RZLT Payment screen

4.4 Enter the amount of RZLT you wish to make as a payment. Select "Next"

| Revenue               |                                                   |
|-----------------------|---------------------------------------------------|
| ← Back to My Services | Residential Zoned Land Tax                        |
|                       | Total Outstanding: €0.00                          |
|                       | Payment Amount<br>Please enter an amount<br>€ 0.0 |
|                       | Next →                                            |

Figure 27: RZLT Payment screen

- 4.5 Select the appropriate payment option for making the RZLT payment (credit card, debit card or using bank account).
- 4.6 Follow the online instructions to complete the payment.
- 4.7 Sign and submit using the ROS or myAccount password as appropriate.

### Appendix I – Registration for ROS and myAccount

#### **Register for ROS**

This step is only relevant if the customer is not already registered for ROS.

The customer must register for ROS using the Tax Registration Number provided by Revenue.

Details on how to register for ROS are available on the Revenue website.

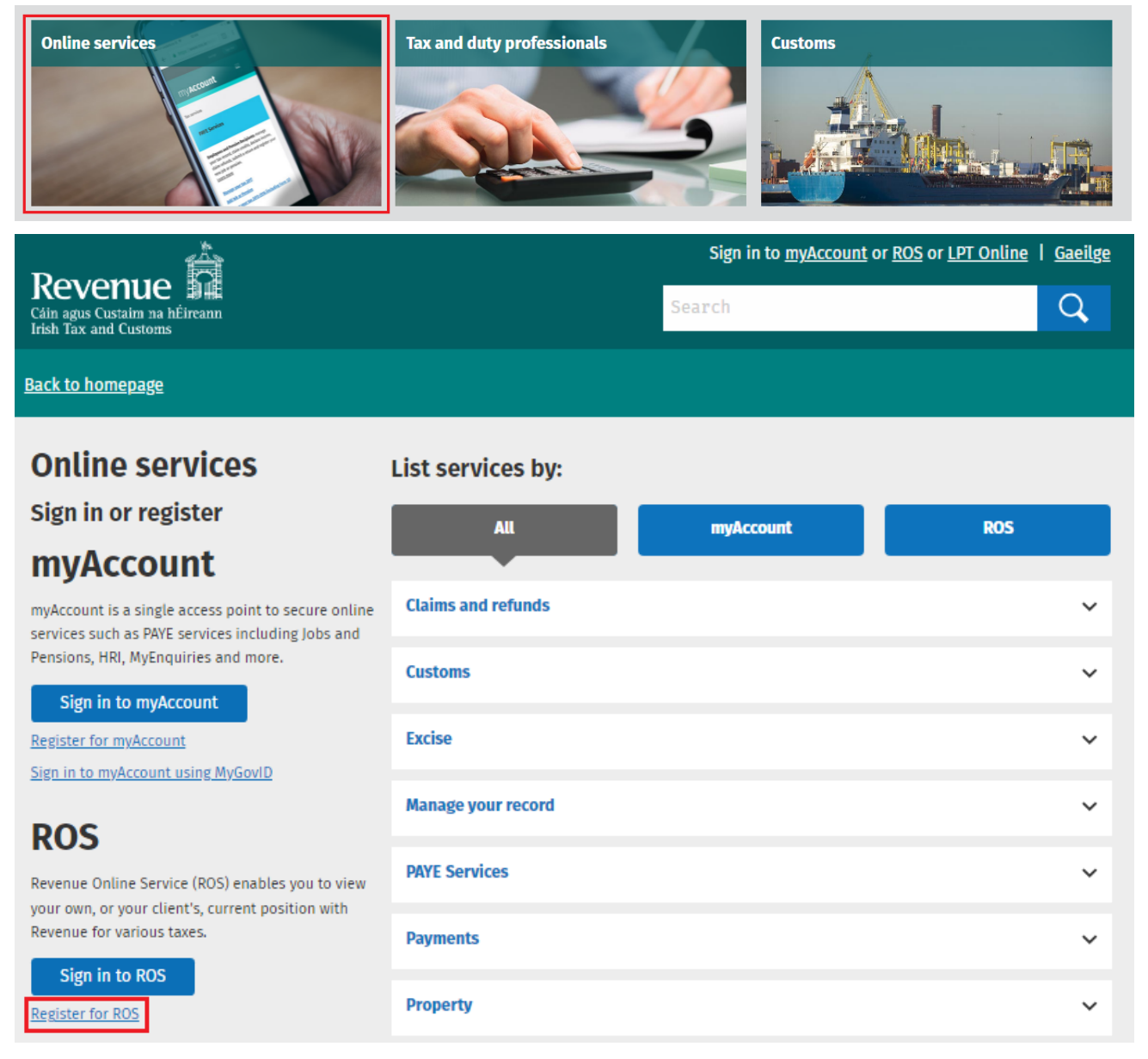

Figure 28: Revenue website screen

For queries relating to ROS please contact the Revenue ROS Technical Helpdesk:

• Email at roshelp@revenue.ie

• Telephone at 01 738 3699, International customers may contact via the email address above or call +353 1 738 3699.

#### **Register for myAccount**

Details on how to register for myAccount are available on the Revenue website: <u>https://www.revenue.ie/en/online-services/services/register-for-an-online-service/register-for-myAccount.aspx</u>

For queries relating to the taxation of RZLT, contact the RZLT Unit on

• myEnquiries/RZLT via ROS or myAccount.